## Jak sprawdzić rozmiar skrzynki pocztowej? (ustawienie ograniczeń, etc.)

Aby zarządzać rozmiarem skrzynki pocztowej, po zalogowaniu na pocztowy WEB admin panel (więcej informacji tutaj), musisz wykonać następujące:

- 1. Przejdź do:
  - Zarządzaj > Konta > Wybierz konto i wciśnij na nim kontekstowe menu, wybierz edytuj.

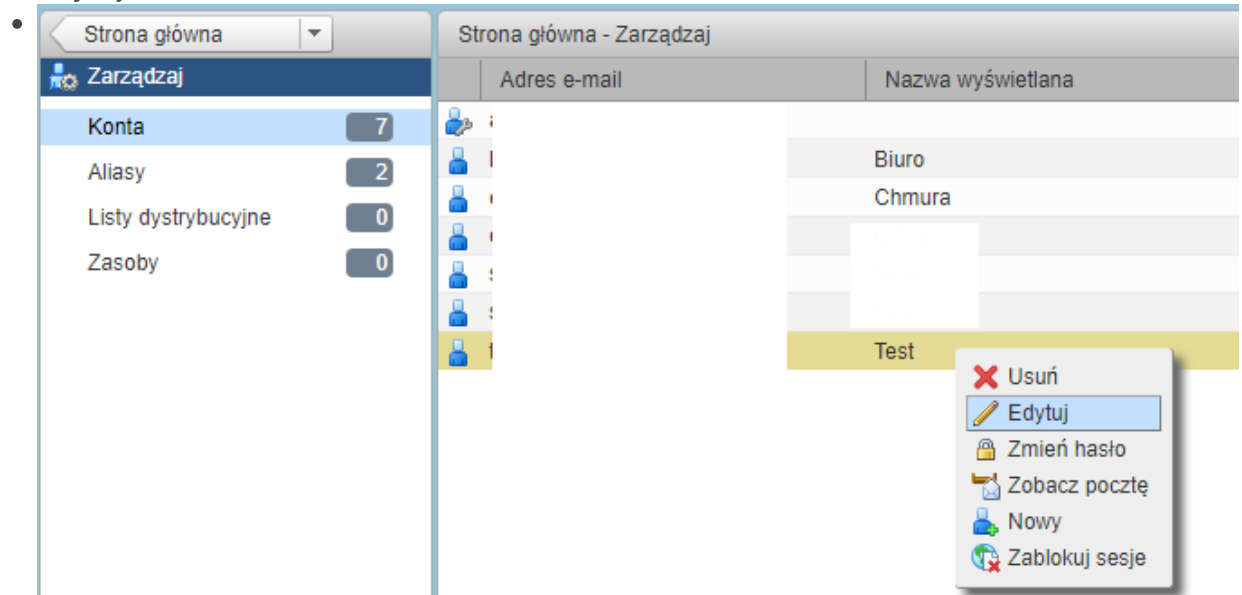

- 2. Następnie wybierz "Zaawansowane" ustawienia konta i zmień limit konta. (0 oznacza nieograniczony)
  - •

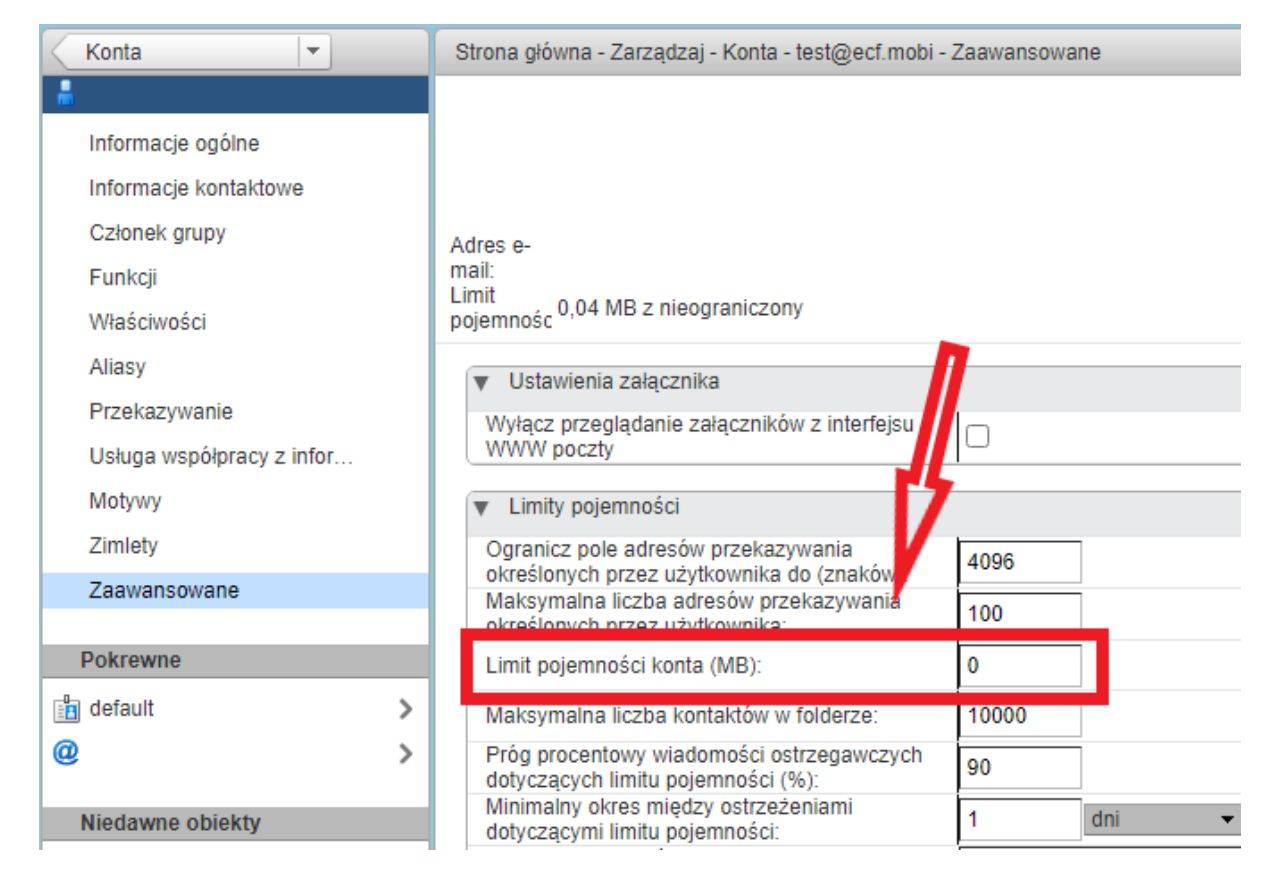

Aby zobaczysz, ile miejsca zarymują poszczególne konta:

1. Wybierz "Sterowanie".

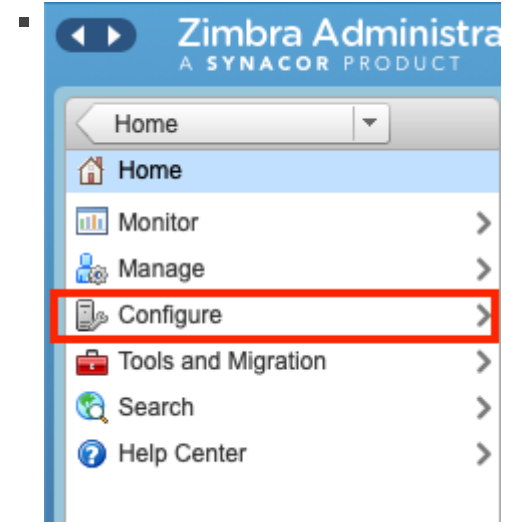

2.

Następnie, wybierz "Domeny".

|   | Zimbra Administra A SYNACOR PRODUCT |  |  |  |  |
|---|-------------------------------------|--|--|--|--|
|   | Home                                |  |  |  |  |
| ľ | Configure                           |  |  |  |  |
|   | Class of Service                    |  |  |  |  |
|   | Domains                             |  |  |  |  |
| ľ | Servers                             |  |  |  |  |
|   | Global Settings >                   |  |  |  |  |
|   | Zimlets                             |  |  |  |  |
|   | Admin Extensions                    |  |  |  |  |
|   | Certificates                        |  |  |  |  |
|   |                                     |  |  |  |  |

н

- 3. Dalej odnajdziesz listę podłączonych domen, kliknij dwa razy lewym przyciskiem myszy żebyś otworzyć nadepną stronę sterowania.
- 4. W menu z lewej strony, wybierz "Mailbox Quota".

| Zimbra Administra A SYNACOR PRODUCT | ition                          | @ •               |            |              |
|-------------------------------------|--------------------------------|-------------------|------------|--------------|
| Domains 💌                           | Home - Configure - Domains - I | I - Mailbox Quota |            |              |
|                                     |                                |                   |            |              |
| General Information                 |                                |                   |            |              |
| GAL                                 |                                |                   |            |              |
| Authentication                      |                                |                   |            |              |
| Virtual Hosts                       | Account                        | Mailbox Size      | Quota Used | Quota        |
| Features                            |                                | 20984.71 MB       | 0%         | unlimited MB |
| Advanced                            |                                | 0.01 MB           | 0%         | unlimited MB |
| Advanced                            |                                | 0.00 MB           | 0%         | unlimited MB |
| Free/Busy Interop                   |                                | 0.00 MB           | 0%         | unlimited MB |
| Zimlets                             |                                | 0.00 MB           | 0%         | unlimited MB |
| Themes                              |                                | 0.00 MB           | 0%         | unlimited MB |
| Certificate                         |                                | 0.00 MB           | 0%         | unlimited MB |
| Mailhay Quata                       |                                | 0.00 MB           | 0%         | unlimited MB |
| Malibox Quota                       |                                | 0.00 MB           | 0%         | unlimited MB |
| Related                             |                                | 0.00 MB           | 0%         | unlimited MB |
|                                     |                                | 0.00 MB           | 0%         | unlimited MB |
| Accounts 42                         |                                | 0.00 MB           | 0%         | unlimited MB |
| Descut Objects                      |                                | 0.00 MB           | 0%         | unlimited MB |
| Recent Objects                      |                                | 0.00 MB           | 0%         | unlimited MB |
| 0                                   |                                | 0.00 MB           | 0%         | unlimited MB |
| 🛓                                   |                                | 0.00 MB           | 0%         | unlimited MB |
| default >                           |                                | 0.00 MB           | 0%         | unlimited MB |
|                                     |                                | 0.00 MB           | 0%         | unlimited MB |

Revision #5 Created 5 November 2021 15:45:45 by Dmytro Kravchenko Updated 26 January 2022 13:13:20 by Piotr Esse